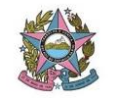

## **CERTIFICADO DIGITAL**

É necessário acesso à mesa da Secretaria de Tecnologia da Informação no Assyst e ao sistema Django, caso não tenha o acesso solicitar através de chamado.

1 – O servidor abrirá um chamado solicitando renovação do Certificado Digital pelo Assyst.

| Chamados   | abertos Coordenação   |              |        |                          |               |                    | I I I () (    |
|------------|-----------------------|--------------|--------|--------------------------|---------------|--------------------|---------------|
| REFERÊNCIA | DATA/HORA DE REGISTRO | NOME AFETADO | ESTADO | NOME DE CATEGORIA ALERTA | A ITEM        | NÍVEL DE ESCALAÇÃO | DPS ATRIBUÍDO |
|            | 14/03/19 12:13        |              | -      | Instalação               | MÓDULO DE SE  | 2                  | COOR SUP MAN  |
|            | 14/03/19 19:21        |              | -      | Configuração             | FILTRO WEB    | 4                  | COOR SUP MAN  |
|            | 18/03/19 15:18        |              | -      | Orientação/Esclarec. dúv | SISTEMAS JUDI | 4                  | COOR SUP MAN  |
|            | 19/03/19 12:50        |              | -      | Solicitação de Acesso    | REDE          | 4                  | COOR SUP MAN  |
|            | 20/03/19 13:41        |              | -      | Configuração             | SISTEMA DE SE | 4                  | COOR SUP MAN  |
|            | 26/03/19 17:04        |              | -      | Fornecimento / Devolução | CERTIFICAÇÃO  | 3                  | COOR SUP MAN  |

2 – No chamado constará o nome completo, matricula, CPF, setor, e a solicitação.

- 3 Entrar no sistema Django: https://sistemas.tjes.jus.br/gcsti/admin/
- 4 Após colocar login e senha, clicar em pessoas.

**Obs.:** Para acessar ao Django é necessário um login e senha especial tendo que procurar algum servidor responsável.

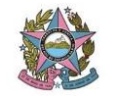

| dministração do Site       |             |             |
|----------------------------|-------------|-------------|
| AUTENTICAÇÃO E AUTORIZAÇÃO |             |             |
| Grupos                     | + Adicionar | 🥖 Modificar |
| Jsuários                   | + Adicionar | 🥖 Modificar |
| CERTIFICADO                |             |             |
| Certificados               | + Adicionar | 🥖 Modificar |
| Pedidos                    | 🕂 Adicionar | 🔗 Modificar |
| Tokens                     | + Adicionar | 🖋 Modificar |
| CONTRATO                   |             |             |
| mpresas                    | + Adicionar | 🖋 Modificar |
| Ordens de Serviço          | + Adicionar | 🕜 Modificar |
| Drgãos                     | + Adicionar | 🥖 Modificar |
| Pessoas                    | + Adicionar | 🥜 Modificar |
| Processos                  | + Adicionar | Modificar   |

5 – Pesquisar nome do requerente.

| Selecione pessoa para mo | lificar   | ADICIONAR P         |
|--------------------------|-----------|---------------------|
| ٩                        | Pesquisar | FILTRO              |
|                          |           | Por Tipo de usuário |

- 6 Clicar no CPF do requerente.
- 7 Conferir os dados do requerente: nome, CPF e matrícula. Caso algum destes dados não esteja compatível com o chamado, retornar o chamado para o nível 1 de atendimento para confirmar o(s) dado(s).
- 8 Conferir se o certificado está expirado ou se expira em menos de 1 mês para prosseguir com a solicitação.
- 9 Conferir se o Token está em uso (se estiver expirado entre em contato com o requerente para mais informações).
- 10 Clicar em adicionar outro pedido.

| PEDIDOS                 |              |                  |                  |                                                                  |                                      |                      |         |
|-------------------------|--------------|------------------|------------------|------------------------------------------------------------------|--------------------------------------|----------------------|---------|
| DATA DO PEDIDO          | UTILIZA PJE? | UTILIZA RENAJUD? | UTILIZA INFOJUD? | UTILIZA QUAL OUTRO SISTEMA QUE NECESSITA DE CERTIFICADO DIGITAL? | STATUS DO PEDIDO                     | OBSERVAÇÃO           | APAGAR? |
| + Adicionar outro(a) Pe | obibe        |                  |                  |                                                                  |                                      |                      |         |
|                         |              |                  |                  |                                                                  |                                      |                      |         |
| Apagar                  |              |                  |                  |                                                                  | Salvar e adicionar outro(a) Salvar e | e continuar editando | SALVAR  |

11 – Na data selecionar a opção "Hoje", status do pedido "Aberto", em observações colocar o número do chamado e salvar.

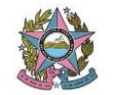

| PEDIDOS             |                 |                     |                     |                                                                     |                  |            |                             |                             |         |
|---------------------|-----------------|---------------------|---------------------|---------------------------------------------------------------------|------------------|------------|-----------------------------|-----------------------------|---------|
| DATA DO PEDIDO      | UTILIZA<br>PJE? | UTILIZA<br>RENAJUD? | UTILIZA<br>INFOJUD? | UTILIZA QUAL OUTRO SISTEMA QUE NECESSITA DE<br>CERTIFICADO DIGITAL? | STATUS DO PEDIDO | OBSERVAÇÃO |                             |                             | APAGAR? |
| Hoje I 🛗            |                 |                     |                     |                                                                     | Em Aberto 🔻      |            |                             |                             | 0       |
| + Adicionar outro(a | a) Pedido       |                     |                     |                                                                     |                  |            |                             |                             |         |
| Apagar              |                 |                     |                     |                                                                     |                  |            | Salvar e adicionar outro(a) | Salvar e continuar editando | SALVAR  |

- 12 Abrir o chamado no Assyst.
- 12-Clicar em resolvido.
- 13 No campo "Descrição" colocar a seguinte frase "Foi inserido em nosso sistema o pedido de renovação do certificado solicitado. No prazo de 5 dias úteis será enviado para o e-mail institucional o procedimento para a renovação do seu certificado digital." E salvar as alterações.

Caso o servidor não esteja cadastrado no Django prosseguir com os seguintes passos.

14 – Caso o requente não esteja cadastrado clicar em adicionar pessoa.

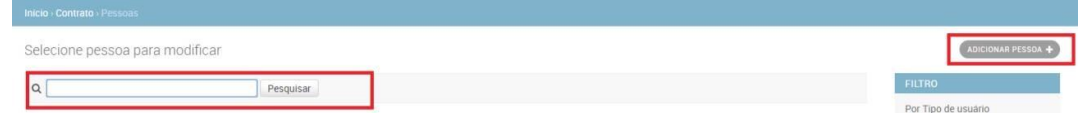

15 – Preencher os campos destacados com as informações presentes no chamado.

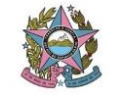

| CPF:                                                                                 |              |   |  |
|--------------------------------------------------------------------------------------|--------------|---|--|
| fokens:                                                                              | 0            |   |  |
| ter lifezoos                                                                         | 0            |   |  |
| ertificados validos:                                                                 | 0            |   |  |
| redidos em aberto                                                                    | 0            |   |  |
|                                                                                      |              |   |  |
| lados preenchidos autos                                                              | naikemente   |   |  |
| ados preenchidos auto                                                                | nsticemente  | _ |  |
| ados preenchidos auto<br>terne.<br>Matricula-                                        | risticemente |   |  |
| iados preenchidos auto<br>forne.<br>Matricura-<br>Tipo de ucuario:                   | naticemente  |   |  |
| iados preenchidos auto<br>forne.<br>Matricura-<br>Tipo de ucuario:<br>cargo:         | naticemente  |   |  |
| ados preenchidos auto<br>tome:<br>Astricula-<br>Tipo de ucuario:<br>targo:<br>targo: | raticemente  |   |  |

- 16 Orientar o requerente que mora em Vitória, Vila Velha, Cariacica, Serra, Guarapari, Domingo Martins ou Viana, a pegar o Token na STI do Tribunal (garagem). Caso seja de outra cidade passar o nome completo e o número do chamado para o Leonardo para que ele envie o Token para a Comarca do usuário.
- 11 Repetir os passos para solicitação de certificado (A partir do item 9).

# OBS.: A SEGUIR AS RESPOSTAS PARA RESOLUÇÃO DE CHAMADOS:

#### Renovação de Certificado Digital:

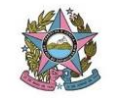

Foi inserido em nosso sistema o pedido de renovação do certificado solicitado. No prazo de 5 dias úteis será enviado para o e-mail institucional o procedimento para a renovação do seu certificado digital.

### Envio do Token e 1º certificado Digital:

Foi inserido em nosso sistema o pedido de certificado solicitado. No prazo de 5 dias úteis será enviado para o e-mail institucional o procedimento para adquirir seu certificado digital. O Token será enviado por correio para a Comarca.

#### Retirada do Token e 1º certificado Digital:

 Foi inserido em nosso sistema o pedido de certificado solicitado. No prazo de 5 dias úteis será enviado para o e-mail institucional o procedimento para adquirir o certificado digital. O Token deverá ser retirado pelo requerente na STI manutenção, localizada na garagem do TJES.

2 - Foi inserido em nosso sistema o pedido de certificado solicitado. No prazo de 5 dias úteis será enviado para o e-mail institucional o procedimento para adquirir o certificado digital. O Token deverá ser retirado pelo requerente no 14º andar da STI, localizado no edifício vértice.

O funcionamento para retirada do token está sendo pelas segundas, quartas e quintas de 12:00 às 18:00.

Endereço: Ed. Vértice, sala 1401, Rua Tenente Mário Francisco Brito, 420, Enseada do Suá, Vitória - ES.

(Utilizar a segunda resposta devido a pandemia.)

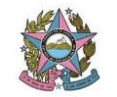

## Certificado com mais de 1 mês para a data de expiração:

Informo que o certificado digital só poderá ser renovado quando faltar 1 mês ou menos para a data de expiração, neste caso a partir do dia \*\*/\*\*/\*\*.

## Perda do Token:

Indeferido, conforme Ato Normativo Nº138/2014, art.4º, §1º, VI.

O ato normativo pode ser acessado em https://sistemas.tjes.jus.br/ediario/index.php/component/ediario/100319?vie w=content

A usuária realizou a emissão do certificado digital no período informado, tendo sido fornecido o referido dispositivo criptográfico. Sendo assim, o equipamento estava em sua guarda e responsabilidade.

O referido ato normativo versa sobre as consequências de danos, perda e/ou esquecimento do dispositivo e/ou senhas, não sendo possível trilhar outra alternativa se não a aquisição por parte do usuário, por força do ato normativo.

Caso a usuária não concorde com as decisões emanadas pela Egrégia Presidência do Tribunal de Justiça, deverá interpor recurso desta decisão ao órgão competente, qual seja salvo melhor juízo, a Secretaria Geral do TJES.

**OBS.:** Usuários de Vitória, Vila Velha, Cariacica, Serra, Guarapari, Domingo Martins e Viana retiram o Token direto no TJ (STI manutenção, garagem), para usuários de outras localidades deverá ser feita a verificação com o Gestor do Contrato para saber se fará feito o envio pelo correio ou a retirada pelo usuário.

## Atualização do Sistema

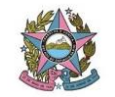

- 1 O Leonardo (Gestor do Contrato) enviará por e-mail a lista de certificados digitais renovados no mês.
- 2 Pesquisar os nomes que constam na planilha no Django.
- 3 Clicar em "Adicionar outro certificado"

| CERTIFICADOS                                              |                 |                      |            |            |
|-----------------------------------------------------------|-----------------|----------------------|------------|------------|
| ITEM DA ORDEM DE SERVIÇO                                  | DATA DE EMISSÃO | DATA DE<br>EXPIRAÇÃO | STATUS     | OBSERVAÇÃO |
| JULIANE RIBEIRO MOTA - 2013-08-27                         |                 |                      |            |            |
| 201300000000 - OS: 1 - Item: 1 - Certificados A3 Cert-Jus | 27/08/2013      | 26/08/2016           | Expirado • |            |
|                                                           | Hoje I 🛗        | Hoje I 🋗             |            |            |
|                                                           |                 |                      |            |            |
|                                                           |                 |                      |            |            |
|                                                           |                 |                      |            |            |
|                                                           |                 |                      |            |            |
|                                                           |                 |                      |            |            |
| + Adicionar outro(a) Certificado                          |                 |                      |            |            |
|                                                           |                 |                      |            |            |
|                                                           |                 |                      |            |            |

4 – Selecionar último certificado que aparecer, colocar a data de emissão que será informada na planilha, a data de expiração será 3 anos depois da data de emissão e selecionar o status como "Válido".

| EM DA ORDEM DE SERVIÇO                                                                                                    | DATA DE EMI    | SÃO DATA DE<br>EXPIRAÇÃO | STATUS   | OBSERVAÇÃO |  |
|----------------------------------------------------------------------------------------------------|----------------|--------------------------|----------|------------|--|
| LIANE RIBERO MOTA - 2013-08-07                                                                                                    |                |                          |          |            |  |
| 20130000000 - OS: 1 - Item: 1 - Certificados A3 Cert-Jus                                                                                                    | • 27/08/201    | 26/08/2016               | Expirado |            |  |
|                                                                                                    | Hoje   🎬       | Hoje I 🛗                 |          |            |  |
|                                                                                                    |                |                          |          |            |  |
|                                                                                                    |                |                          |          |            |  |
|                                                                                                    |                |                          |          |            |  |
|                                                                                                    |                |                          |          |            |  |
|                                                                                                    |                |                          |          |            |  |
|                                                                                                    |                |                          |          |            |  |
|                                                                                                    |                |                          |          |            |  |
|                                                                                                    |                |                          |          |            |  |
|                                                                                                    | _              |                          |          |            |  |
|                                                                                                    |                |                          | Valido   | 1          |  |
|                                                                                                    | •<br>Hoje I 🛗  | Hoje I 🚞                 | Valido   | ]          |  |
| <br>20120000000 05 1 - Herri 1 - Certificados A3 Cert-Jus                                                                                                    | •<br>Hoje j 🛗  | Hoje I 🎬                 | Valido   | ]          |  |
| 20120000000 - 00: 1 - Item 1 - Certificatios AJ Cert-Jue<br>20120000000 - 00: 1 - Item 2 - Taim Ceptografico Alladein                                                                                                    | •<br>Hoje I 🛗  | Hoje I 🛗                 | Valido   | ]          |  |
|                                                                                                    | •<br>Hoje I 🏥  | Hoje I 🗂                 | Valido   | ]          |  |
| 2012/2000/00 - 05.1 - Hum 1 - Gentfloats/AD Cent-Jan<br>2012/2000/00 - 05.1 - Hum 1 - Skann Optoyafish Alladia<br>2012/2000/00 - 05.1 - Hum 1 - Gentfloats/AD Cent-Jan<br>2012/2000/00 - 05.1 - Hum 1 - Gentfloats/AD Cent-Jan                                                                               | ▼<br>Hoje I 🏥  | Hoje 1 🗂                 | Valido   | ]          |  |
| 2012/2000000 - 05 1 - Hem 1 - Certificados A3 Cert-Jue<br>2012/20000000 - 05 1 - Hem 2 - Token Ceptografico Aladén<br>2013/20000000 - 05 1 - Hem 1 - Certificados A3 Cert-Jue<br>2014/2014 - Hem 1 - Certificados A3 Cert-Jue                                                                                | ▪<br>Hoje†∰    | Hoje I 🚞                 | Valido   | ]          |  |
| 20120000000 - 05 1 - Item: 1 - Certificatios A3 Cert-Jus<br>20120000000 - 05 1 - Item: 2 - Tesen: Optopulation Aladeria<br>20120000000 - 05 1 - Item: 1 - Certification A2 Cert-Jus<br>2012000000 - 05 1 - Item: 2 - Lens: Capital A2 Cert-Jus<br>2012000000 - 05 1 - Item: 2 - Lens: Capital A2 Cert-Jus    | •<br>Ficje j 🛗 | Hoje I 🛗                 | Valido   | ]          |  |
| 2012/2000/00 - 05.1 - Item: 1 - Certificatos Al Cert-Jes<br>2012/2000/000 - 05.1 - Item: 2 - Cane Coprografico Alastín<br>2012/2000/2000 - 05.1 - Item: 1 - Certificatos Al Cert-Jes<br>2014/01/2017 - 05.1 - Item: 1 - Certificatos Al Cert-Jes<br>2014/01/2017 - 05.1 - Item: 1 - Certificatos Al Cert-Jes | ¥<br>Hoje I 🛗  | Hoje I 🚞                 | Valido   | ]          |  |

5 – No local dos pedidos mudar o status da última solicitação para "Entregue" e salvar.

| Data de vigência                      | A partir da data de publicação |
|---------------------------------------|--------------------------------|
| Norma de procedimentos<br>REVISADA em | 28/05/2020                     |

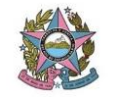

| Revisão n⁰ | 04                |
|------------|-------------------|
|            |                   |
| Autor      | Lucas Mendes Reis |